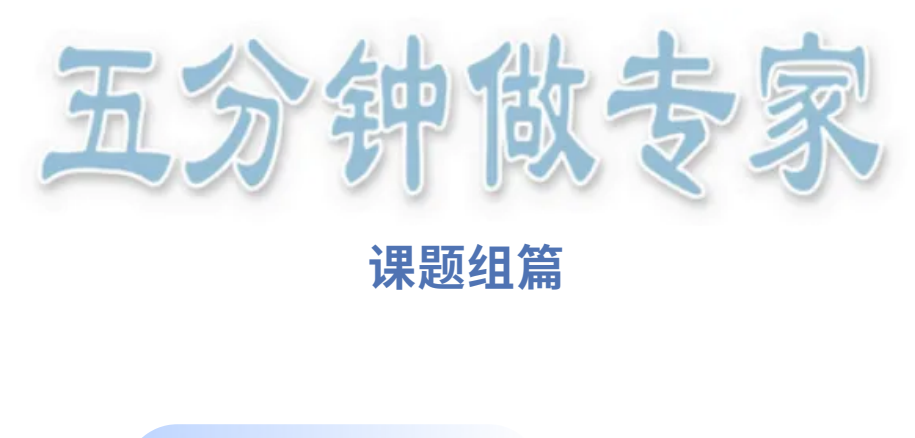

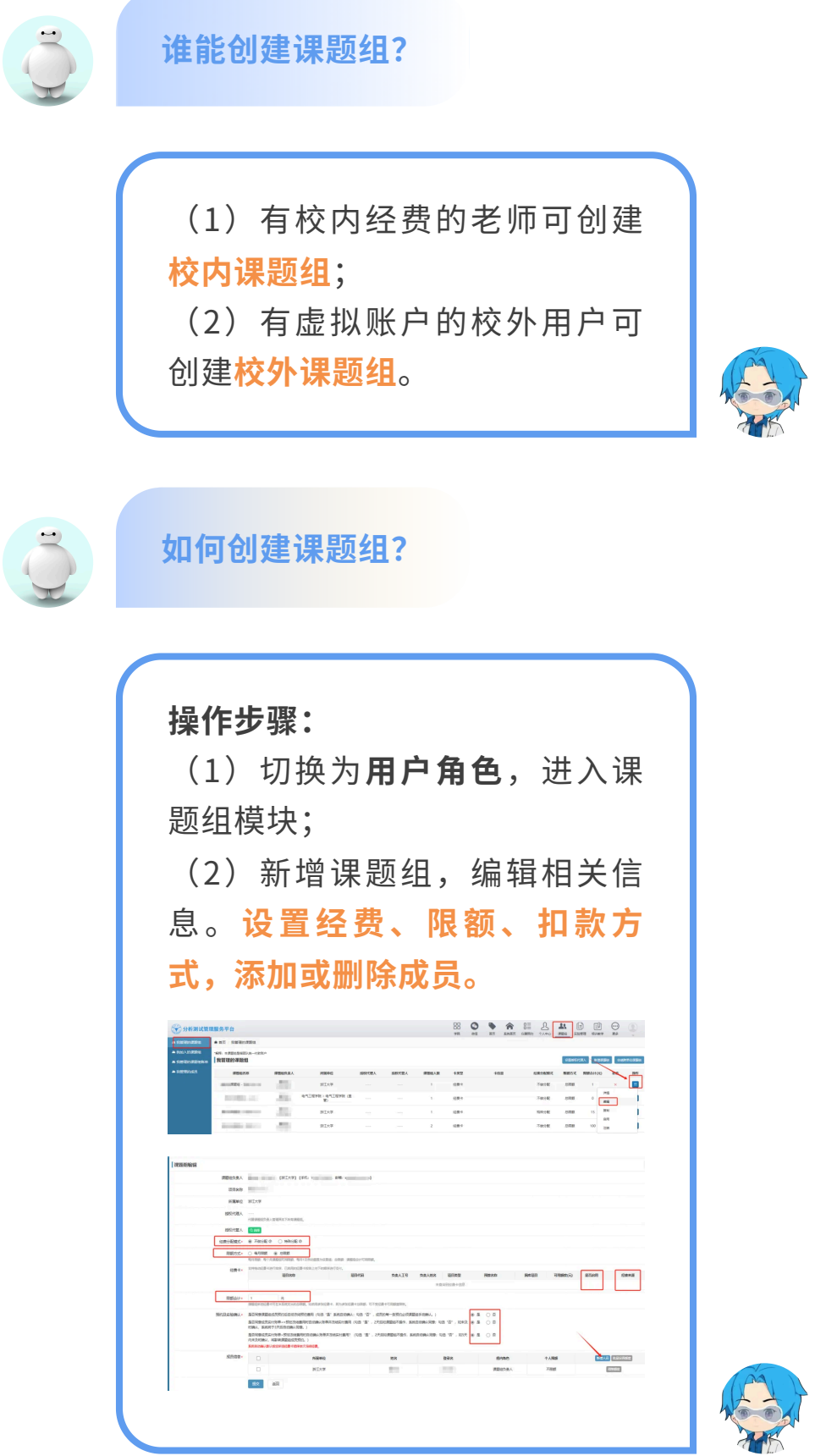

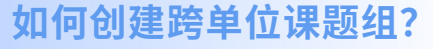

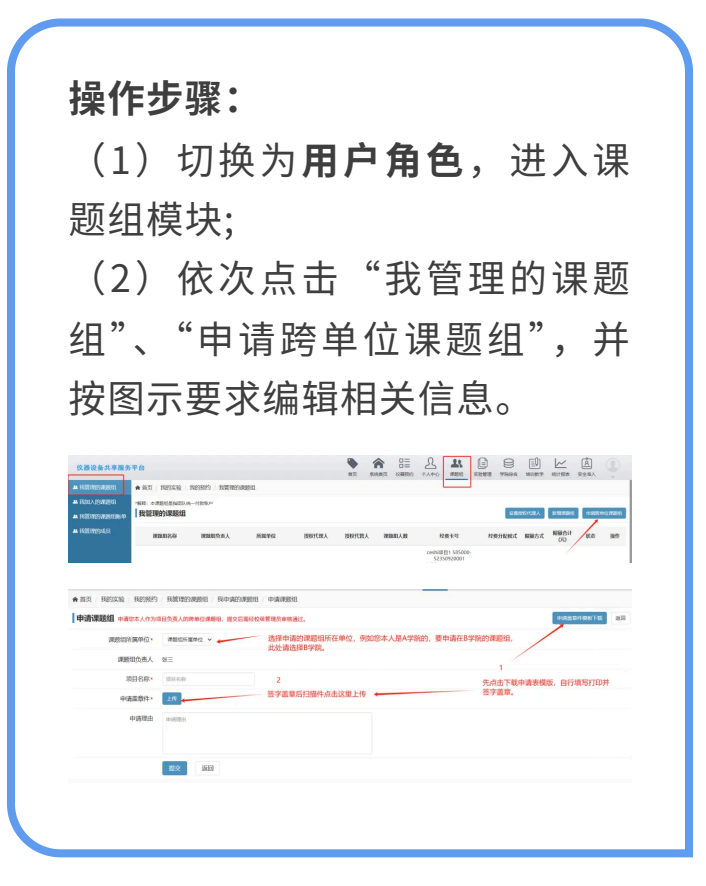

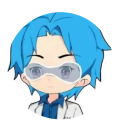

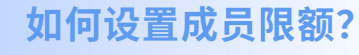

| 操作步骤:                                                                                                    |
|----------------------------------------------------------------------------------------------------|
| (1)"经费分配模式"选择"特                                                                                                    |
| 殊分配";                                                                                                    |
| (2)填写"限额合计"里的数                                                                                                    |
| 值;                                                                                                    |
| (3)勾选成员,批量设置额度                                                                                                    |
| 或单独调整额度。                                                                                                    |
| emediate. O Tande o <b>e solate</b><br>Matter O genime ar an emericante com antino-rema,                                                                                                    |
|                                                                                                    |
|                                                                                                    |
| 0 20.04 20.00 20.00 0 0 0 0 0 0 0 0 0 0 0 0 0 0 0 0 0 0 0 0 0 0 0 0 0 0 0 0 0 0 0 0 0 0 0 0 0 0 0 0 0 0 0 0 0 0 0 0 0 0 0 0 0 0 0 0 0 0 0 0 0 0 0 0 0 0 0 0 0 0 0 0 0 0 0 0 0 0 0 0 0 0 0 0 0 0 0 0 0 0 0 0 0 0 0 0 0 0 0 0 0 0 < |

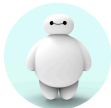

如何设置代理人?

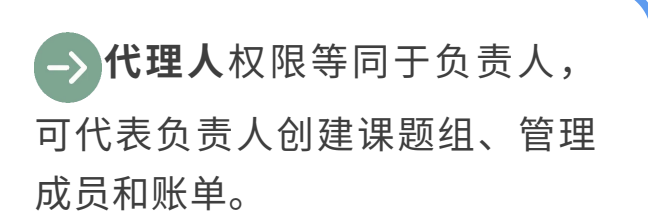

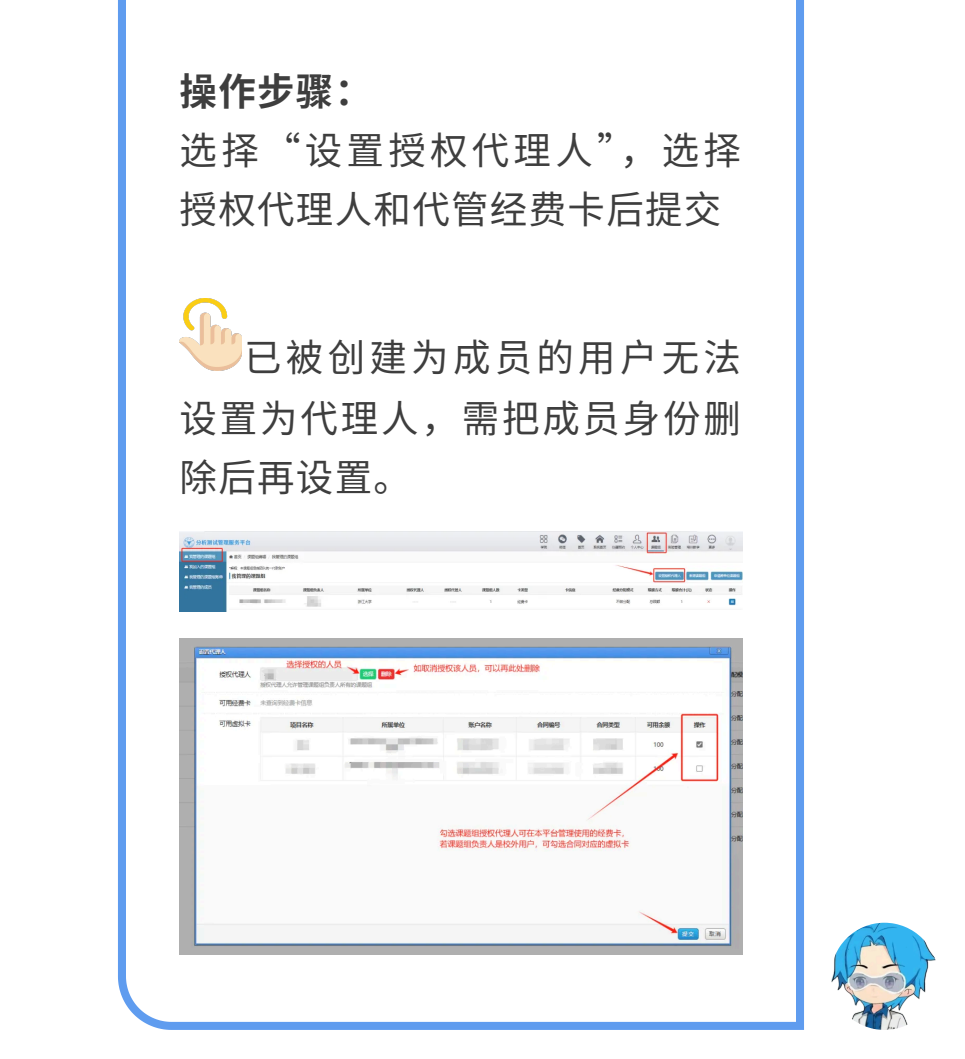

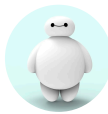

如何设置代管人?

代管人拥有该课题组的部分 管理权限,包括设置经费限额、 设置成员、确认账单。

**操作步骤:** 课题组编辑里面,设置课题组内 的代管人

已被创建为成员的用户无法 设置为代管人,需把成员身份删除后再设置。

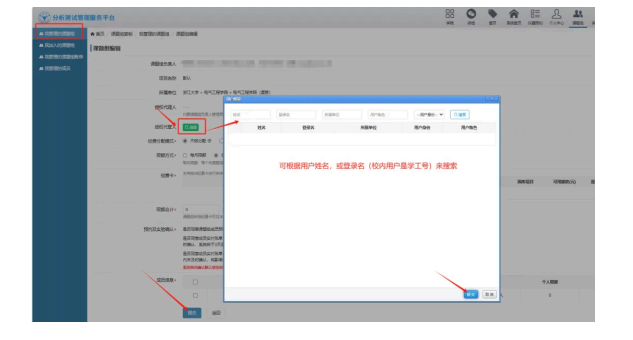

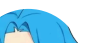

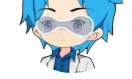

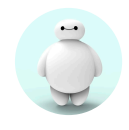

## 如何管理账单?

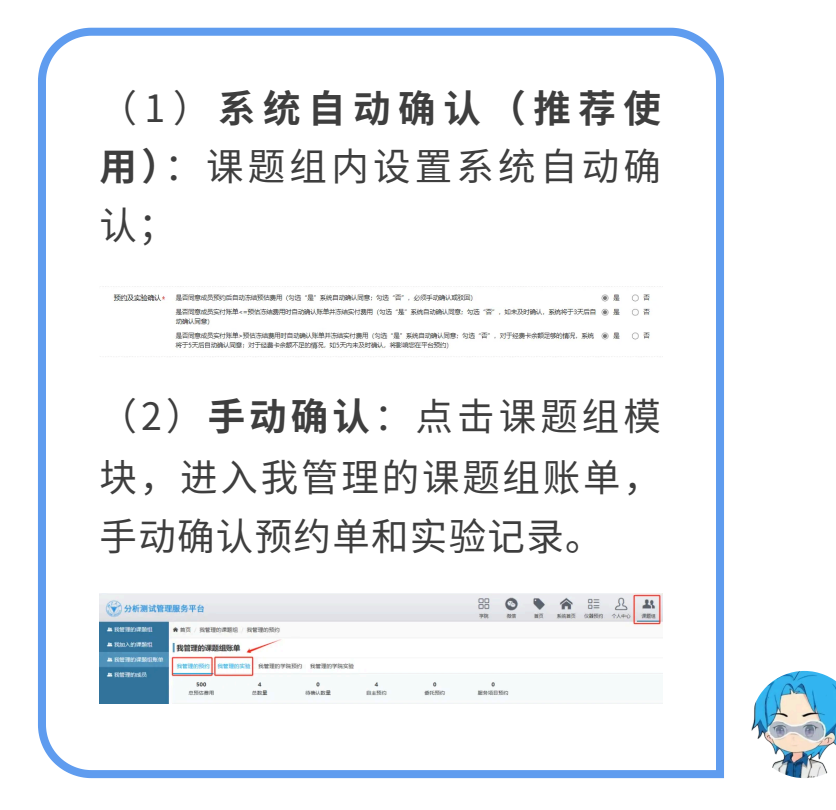

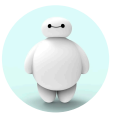

## 如何加入课题组?

如需加入课题组,请联系您 的课题组负责人/代理人/代管 人,请他将您添加为组内成员。

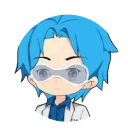